#### ESPAÑOL

### mellerware®

# Convector eléctrico Warmy

#### 1. DESCARGA LA APP

Puedes descargar la app Mellerware desde App Store o Google Play.

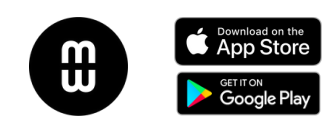

#### 2. REGÍSTRATE

Regístrate en la App usando tu e-mail.

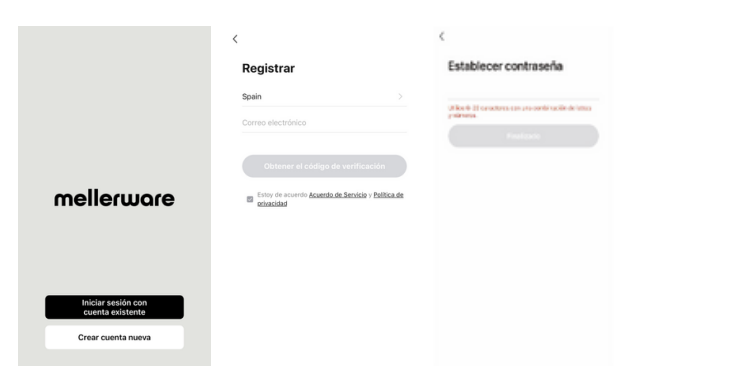

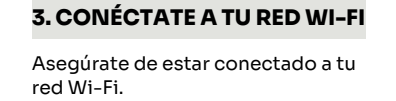

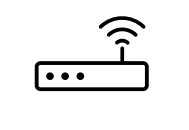

| Conéctate a la red 2G.      |
|-----------------------------|
| La red 5G no es compatible. |

#### 4. ANTES DE VINCULAR EL APARATO

Seguir estos pasos para dejar el dispositivo preparado para la vinculación con la App:

1. Enchufar el dispositivo y pulsar el interruptor on/off.

2. Pulsar el botón on/off. El botón Wi-Fi parpadeará rápidamente.

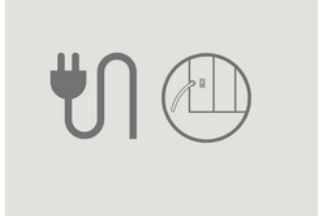

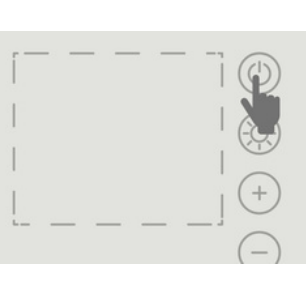

| 5.1 VINCULACIÓN<br>AUTOMÁTICA                                                                                                    | 0 0                                                                                                    | Añadir dispositivo     Buscando dispositivos cercanos. Compruebe que su dispositivo esté en mado de vinculación.                                                                                                    | Cancelar<br>Elija el Wi-Fi e ingrese la contraseña                                                                                                    | X Añadir dispositivo 1 dispositivo(s) añados correctamente                                                                                                    |
|----------------------------------------------------------------------------------------------------|----------------------------------------------------------------------------------------------------|----------------------------------------------------------------------------------------------------|----------------------------------------------------------------------------------------------------|----------------------------------------------------------------------------------------------------|
| Recomendamos usar<br>este tipo de<br>vinculación. Es la<br>manera más rápida y<br>sencilla de vincular el<br>dispositivo.<br>Pulsar "escaneo auto"<br>y tu Wi-Fi detectará<br>automáticamente el<br>modelo y lo agregará a<br>tu dispositivo. | Totaria na hay dispositiva<br>Adar dispositiva                                                                                                    | Descubriendo dispositivos         Anara         Añadir manualmente         Image: Strategie dispositivos         Targoria         Targoria         Targoria         Carman                                                                                                    | The second second secon | Andre operational and a second and a second          |
| r alippontio.                                                                                                    | 5.2.1 BLUETOOTH                                                                                                    | X Bluetooth ≈                                                                                                    | Cancelar                                                                                                    | X Añadir dispositivo                                                                                                    |
|                                                                                                    | Es la opción más<br>sencilla. Asegúrate de<br>tener el bluetooth<br>encendido y que el<br>indicador Wi-Fi<br>parpadea<br>rénidamonto                                                                                                    |                                                                                                    | Elija el Wi-Fi e ingrese la contraseña                                                                                                    | 1 dependinci() alkalden convertamente<br>Mandole constanaerte.                                                                                                    |
|                                                                                                    | 5.1 VINCULACIÓN<br>AUTOMÁTICA<br>Recomendamos usar<br>este tipo de<br>vinculación. Es la<br>manera más rápida y<br>sencilla de vincular el<br>dispositivo.<br>Pulsar "escaneo auto"<br>y tu Wi-Fi detectará<br>automáticamente el<br>modelo y lo agregará a<br>tu dispositivo. | <ul> <li>5.1 VINCULACIÓN<br/>AUTOMÁTICA</li> <li>Recomendamos usar<br/>este tipo de<br/>vinculación. Es la<br/>manera más rápida y<br/>sencilla de vincular el<br/>dispositivo.</li> <li>Pulsar "escaneo auto"<br/>y tu Wi-Fi detectará<br/>automáticamente el<br/>modelo y lo agregará a<br/>tu dispositivo.</li> <li>5.2.1 BLUETOOTH<br/>Es la opción más<br/>sencilla. Asegúrate de<br/>tener el bluetooth<br/>encendido y que el<br/>indicador Wi-Fi<br/>parpadea</li> </ul> | <b>5.1 VINCULACIÓN</b><br><b>AUTOMÁTICA</b> Recomendamos usar<br>este tipo de<br>vinculación. Es la<br>manera más rápida y<br>sencilla de vincular el<br>dispositivo. Pulsar "escaneo auto"<br>y tu Wi-Fi detectará<br>automáticamente el<br>modelo y lo agregará a<br>tu dispositivo. <b>5.2.1 BLUETOOTH</b> Es la opción más<br>sencilla. Asegúrate de<br>tener el bluetooth<br>encendido y que el<br>indicador Wi-Fi<br>parpadea <b>6.1 BLUETOOTH</b>                                                                                                    | S.1 VINCULACIÓN<br>AUTOMÁTICA         Recomendamos usar<br>este tipo de<br>vinculación. Es la<br>manera más rápida y<br>sencilla de vincular el<br>dispositivo.       Image: Contraction of the sentence<br>modelo y lo agregará a<br>tu dispositivo.       Image: Contraction of the sentence<br>modelo y lo agregará a<br>tu dispositivo.       Image: Contraction of the sentence<br>modelo y lo agregará a<br>tu dispositivo.       Image: Contraction of the sentence<br>modelo y lo agregará a<br>tu dispositivo.       Image: Contraction of the sentence<br>modelo y lo agregará a<br>tu dispositivo.       Image: Contraction of the sentence<br>modelo y lo agregará a<br>tu dispositivo.       Image: Contraction of the sentence<br>modelo y lo agregará a<br>tu dispositivo.       Image: Contraction of the sentence<br>modelo y lo agregará a<br>tu dispositivo.       Image: Contraction of the sentence<br>modelo y lo agregará a<br>tu dispositivo.       Image: Contraction of the sentence<br>modelo y lo agregará a<br>tu dispositivo.       Image: Contraction of the sentence<br>modelo y lo agregará a<br>tu dispositivo.       Image: Contraction of the sentence<br>modelo y lo agregará a<br>tu dispositivo.       Image: Contraction of the sentence<br>modelo y lo agregará a<br>tu dispositivo.       Image: Contraction of the sentence<br>modelo y lo agregará a<br>tu dispositivo.       Image: Contraction of the sentence<br>modelo y que el<br>indicador Wi-Fi<br>parpadea<br>to agregará a<br>to agregará a<br>to agregará a<br>tu dispositivo.       Image: Contraction of the sentence<br>modelo y que el<br>indicador Wi-Fi<br>parpadea<br>to agregará a<br>to agregará a<br>to agregar |

#### MANUAL

Hacer click en el modelo Warmy que aparecerá en la pantalla. Existen 2 maneras de vincularlo manualmente: Modo AP o Bluetooth

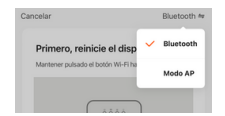

NOTA: Si el indicador no parpadea rápidamente, seguir los pasos que se indican en la pantalla para el reinicio del dispositivo.

#### 5.2.2 MODO AP

Para utilizar este modo, mantener pulsado el botón Wi-Fi hasta que el indicador Wi-Fi parpadee lentamente.

NOTA: Si el indicador no parpadea lentamente, seguir los pasos que se indican en la pantalla para el reinicio del dispositivo.

| Sigulente                                                            | Sigulente                                                                                                    | Finalizado                             |                                                                                                    |
|----------------------------------------------------------------------|----------------------------------------------------------------------------------------------------|----------------------------------------|----------------------------------------------------------------------------------------------------|
| × Modo AP ≒                                                          | ×                                                                                                    | ×                                      | < Ajustes Wi-Fi                                                                                                    |
| Reset Device                                                         | Selecciona una red WiFi de 2.4GHz                                                                                          | Conecta el Wi-Fi del móvil al          | Wi-Fi                                                                                                    |
|                                                                      | Si tu red es de 5GHz, conéctate a la red de<br>2.4GHz para realizar la sincronización. Método de<br>aluste de couter común | Conecte su teléfono al punto de acceso | ✓ MOVISTAR_5TA A ເ ເ ເ                                                                                                    |
| <b>#0</b>                                                            | ¥ W.F. SQhr                                                                                                    | mostrado a continuación:               | MIS REDES                                                                                                    |
|                                                                      | ✓ Wi-Fi - 2.4Ghz = ♥ ①                                                                                                    | ✓ SmartLife-XXXX                       | Movistar_7TA 🔒 😤 🕦                                                                                                    |
|                                                                      |                                                                                                    |                                        | OTRAS REDES                                                                                                    |
| <b>0</b> • • •                                                       |                                                                                                    |                                        | SmartLife-4610 🗢 🕕                                                                                                    |
| Encienda el dispositivo.<br>Apáguelo después de 10 segundos y vuelva |                                                                                                    | Vuelva atrás y añada dispositivos.     | Otra                                                                                                    |
| a encenderlo.                                                        | ≙ ◎                                                                                                    |                                        | Preguntar para acceder Preguntar >                                                                                                    |
|                                                                      |                                                                                                    |                                        | Se accederá automiticamente a las redes conocidas.<br>Si no hay ninguna red conocida disponible, se te<br>preguntará antes de acceder a una red nueva. |
|                                                                      |                                                                                                    |                                        | Conexión a puntos de acceso Pregunta >                                                                                                    |
|                                                                      |                                                                                                    |                                        | Permite a este dispositivo descubrir automáticamente<br>puntos de acceso personal cercanos cuando no hay<br>redes Wi-Fi disponibles.                   |
| Siguiente                                                            | Siguiente                                                                                                    | Conectar                               | *Una vez conectado a la red                                                                                                    |
|                                                                      |                                                                                                    |                                        | SmartLife, volver a la App.                                                                                                    |

Conectando dispositi

01:58

Escaneo de Registre el tricia disposibivo disposibivo disposibivo disposibivo dispo

#### Español

### mellerware®

### Convector Warmy

#### 6. PROGRAMAR

#### 6.1 DESCRIPCIÓN

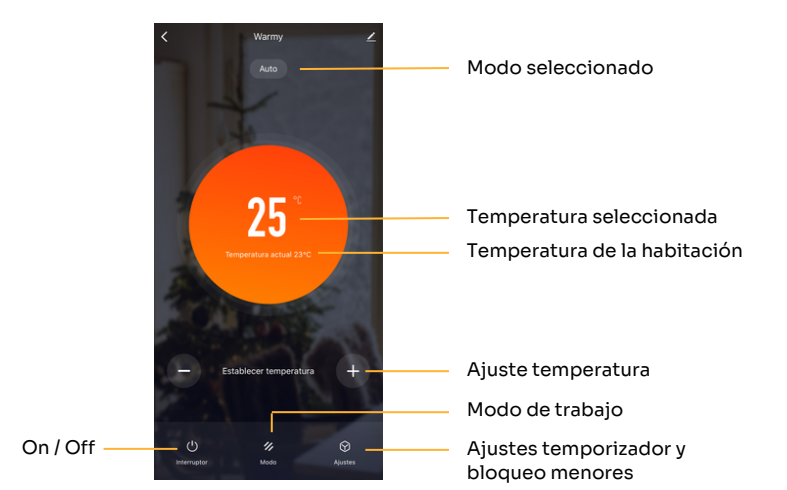

#### **6.2 BLOQUEO PARA NIÑXS**

El aparato dispone de un seguro para menores, de esta manera la pantalla del convector queda totalmente bloqueada y no se podrá pulsar ningún botón.

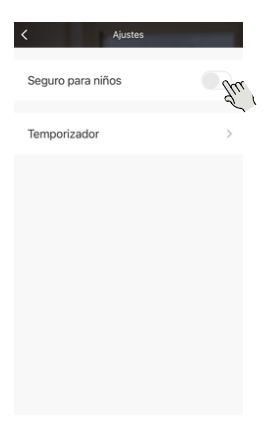

#### **6.3 TEMPORIZADOR**

El aparato dispone de un temporizador de encendido / apagado. Simplemente seleccionar la hora en la que se desea encender o apagar el aparato.

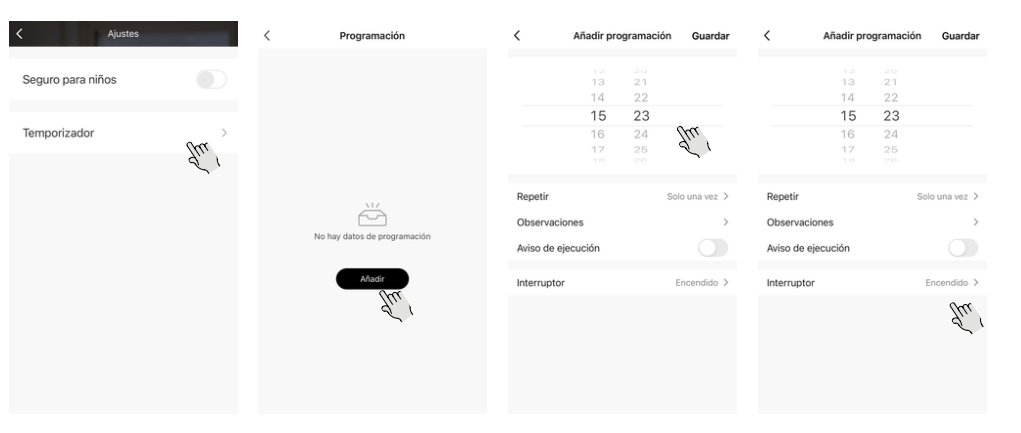

#### 6.4 MODOS DE TRABAJO

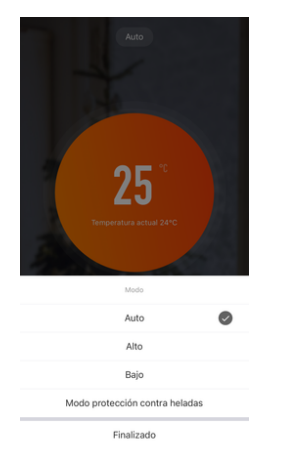

Auto: El aparato calentará hasta la temperatura seleccionada y luego se apagará. Si la temperatura desciende por debajo de la temperatura seleccionada, volverá a encenderse. Este modo está configurado de forma predeterminada y siempre estará activo después de encender el convector.

Alto: Modo de potencia máxima 2000W.

Bajo:

Modo de potencia mínima 1000W.

#### Modo anti-congelación:

Si el aparato está en este modo y la temperatura de la habitación desciende por debajo de 7°C, el aparato se encenderá y aparecerá el indicador modo anticongelación. Cuando la temperatura de la habitación llegue a los 7°C, el aparato se apagará.

#### ENGLISH

### mellerware®

### Convector heater **Warmy**

#### **1. DOWNLOAD THE APP**

Mellerware App can be downloaded from the App Store or Google Play.

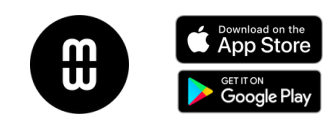

#### 2. REGISTER

Sign up for the App using your email.

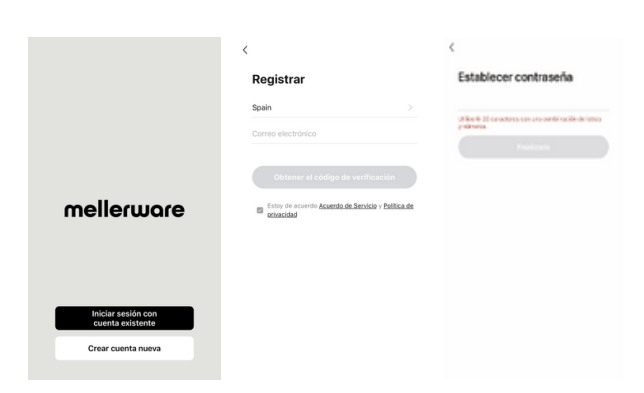

#### **3. CONNECT TO YOUR WI-FI NETWORK**

Make sure you are connected to your Wi-Fi network.

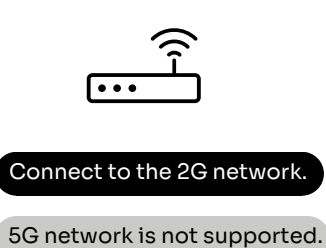

#### 4. BEFORE PAIRING THE DEVICE

Follow these steps to prepare the device for pairing with the App:

1. Plug in the device and press the on/off switch.

2. Press the on/off button. The Wi-Fi button will flash rapidly.

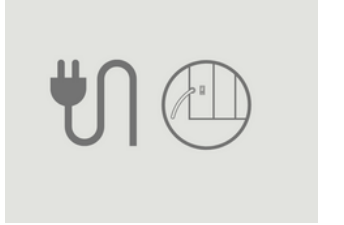

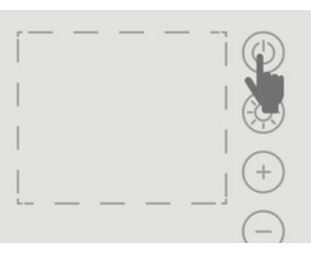

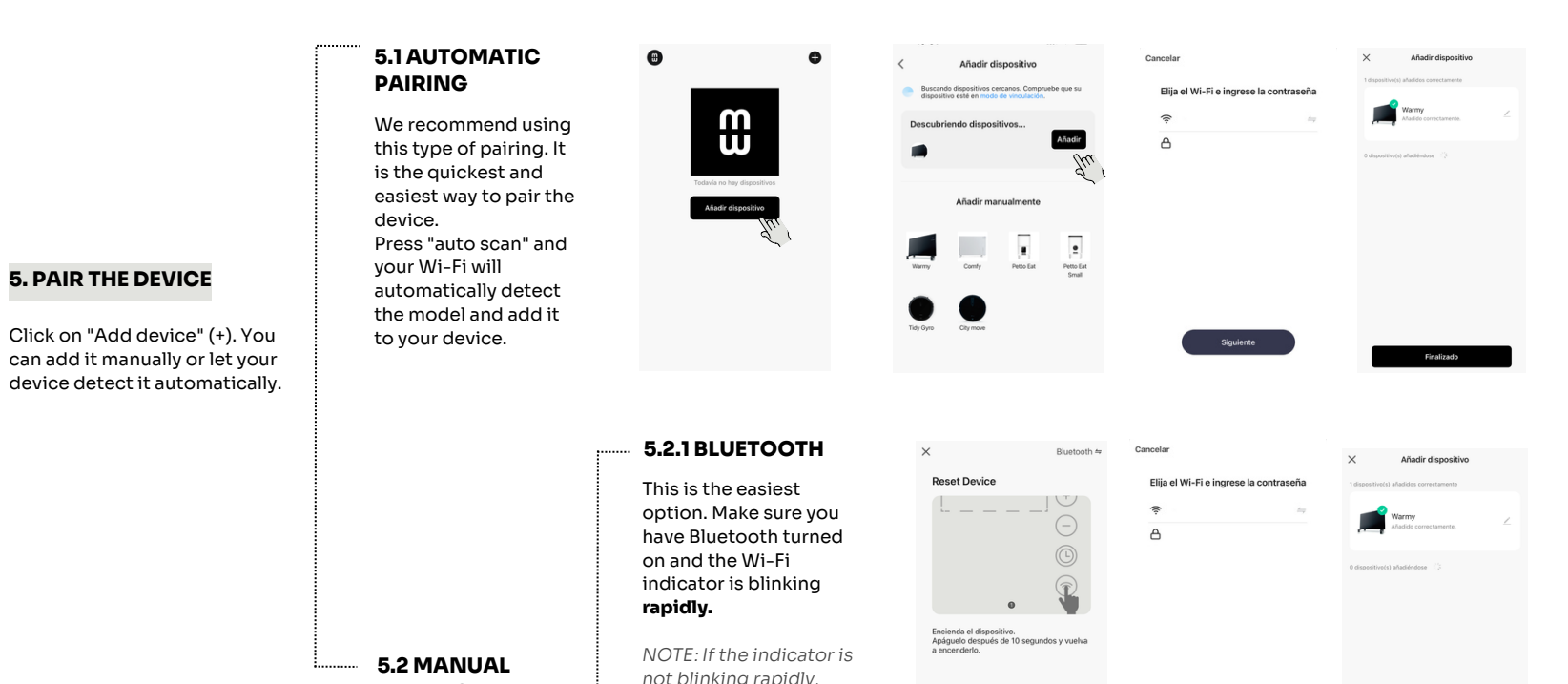

#### PAIRING

Click on the Warmy model that will appear on the screen. There are 2 ways to pair it manually: **AP or Bluetooth mode** 

| Primero, reinicie el disp          | ~ | Bluetooth |
|------------------------------------|---|-----------|
| Mantener pulsado el botón Wi-Fi ha |   | Modo AP   |

follow the steps on the screen to reset the device.

**5.2.2 AP MODE** 

To use this mode, press and hold the Wi-Fi button until the Wi-Fi indicator flashes **slowly.** 

NOTE: If the indicator is not flashing slowly, follow the steps on the screen to reset your device.

| Siguiente                                                                                                    | Sigulante                                                                                                    | Finalizado                                                                                                    |                                                                                                    |                         |
|----------------------------------------------------------------------------------------------------|----------------------------------------------------------------------------------------------------|----------------------------------------------------------------------------------------------------|----------------------------------------------------------------------------------------------------|-------------------------|
| Ceset Device           Image: Comparison of the second second seco | Section and a different exact of the section of the section of | A conceta et Mi-Fri del móvia a guarda es a conceta et del a parte es aces. Conceta es telefona a parte es aces. Conceta es aces. Conceta es aces. | WI-FI     Image: Compare the second advandancements as and advandancements advandancements as and advancements advandancements advandancements advan | ^<br>Coi                |
| Siguiente                                                                                                    | Siguiente                                                                                                    | Conectar                                                                                                    | *Once connected to the<br>SmartLife network, returr                                                                                                    | Escane<br>disposi<br>5. |

O1:58

to the App.

tando disposi

#### ENGLISH

### mellerware®

# Convector heater **Warmy**

#### 6. PRESET

#### **6.1 DESCRIPTION**

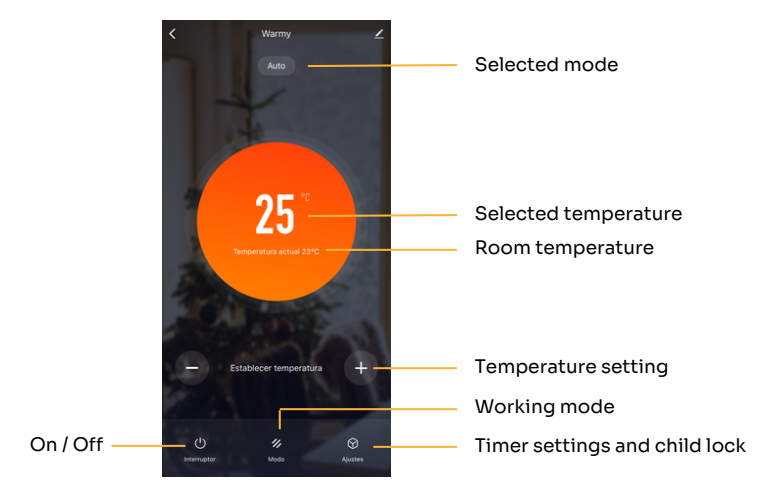

#### 6.2 CHILD LOCK

### The appliance has a child lock, this way the convector screen is completely locked and no buttons can be pressed.

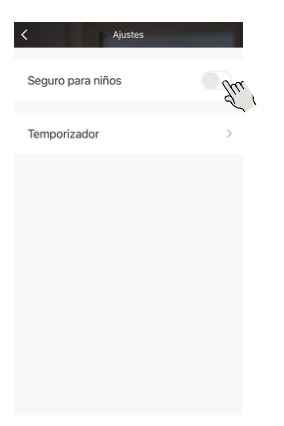

#### 6.3 TIMER

The appliance has an on/off timer. Simply select the time at which you want to turn the appliance on or off.

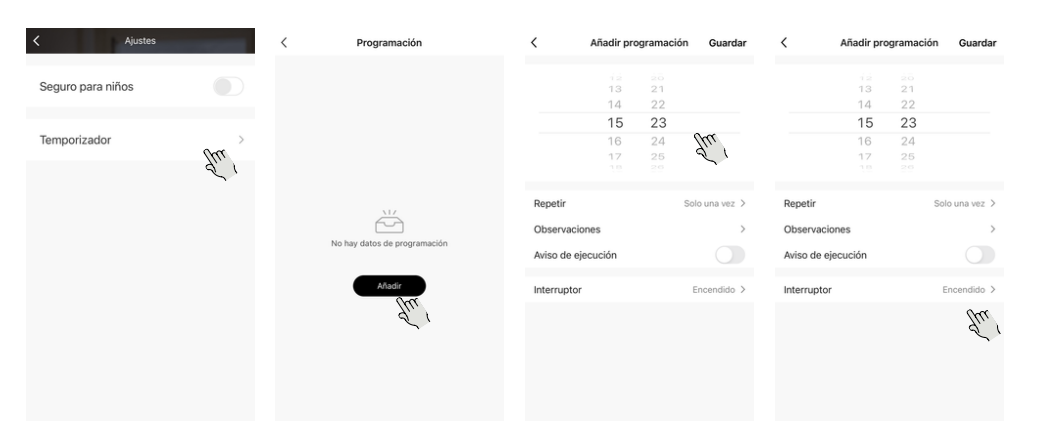

#### **6.4 WORKING MODES**

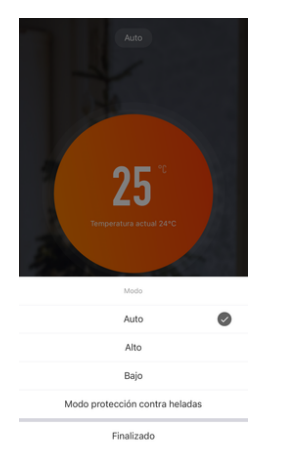

#### Auto:

The appliance will heat up to the selected temperature and then turn off. If the temperature drops below the selected temperature, it will turn back on. This mode is set by default and will always be active after the convector is turned on.

High: Maximum power mode 2000W.

Low:

 ${\rm Minimum}\ {\rm power}\ {\rm mode}\ {\rm 1000W}.$ 

#### Anti-freeze mode:

If the appliance is in this mode and the room temperature drops below 7°C, the appliance will turn on and the anti-freeze mode indicator will appear. When the room temperature reaches 7°C, the appliance will turn off.

#### FRANÇAIS

### mellerware®

# Convecteur électrique Warmy

#### **1. TÉLÉCHARGEZ L'APP**

Vous pouvez télécharger l'application Mellerware depuis l'App Store ou Google Play.

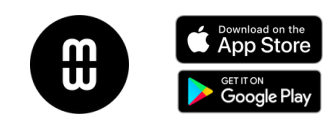

#### 2. REGISTRE

Inscrivez-vous dans l'application en utilisant votre e-mail.

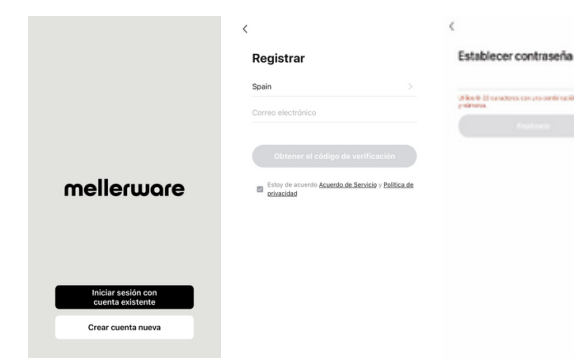

### **3. CONNECTEZ-VOUS À VOTRE RÉSEAU WIFI** Assurez-vous que vous êtes connecté à votre réseau Wi-Fi.

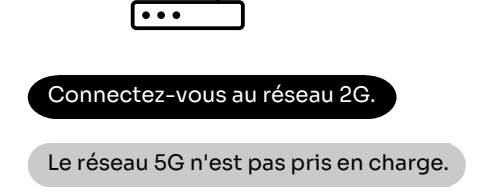

#### 4. AVANT DE COUPER L'APPAREIL

Suivez ces étapes pour préparer l'appareil au couplage avec l'application :

Branchez l'appareil et appuyez sur l'interrupteur marche/arrêt. Appuyez sur le bouton marche/arrêt. Le bouton Wi-Fi clignotera rapidement.

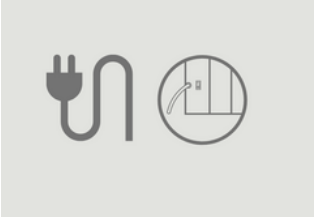

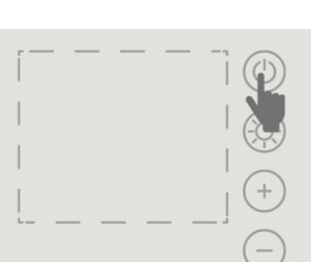

|                                                                                     | Nous vous<br>recommandons<br>d'utiliser ce type de                                                                                                    | $\odot$                                                                                                    | Descubriendo dispositivos                                                                          | <b>;</b>                               | Marmy<br>Afadido correctamente.                                           |
|-------------------------------------------------------------------------------------|----------------------------------------------------------------------------------------------------|----------------------------------------------------------------------------------------------------|----------------------------------------------------------------------------------------------------|----------------------------------------|---------------------------------------------------------------------------|
| <b>ASSOCIEZ L'APPAREIL</b><br>Cliquez sur "Ajouter un<br>Ippareil" (+). Vous pouvez | lien. C'est le moyen le<br>plus rapide et le plus<br>simple de coupler<br>votre appareil.<br>Appuyez sur « analyse<br>automatique » et votre<br>Wi-Fi détectera<br>automatiquement le | Teathola na hay diapositivas<br>Aduadr dispositivas                                                                                             | Addit manualmente<br>Addit manualmente<br>Werey Conty Pare Sal<br>You Syno<br>Too Syno<br>Too Syno | G                                      | Composition() and indications (                                           |
| ajouter manuellement ou<br>aisser votre appareil le<br>létecter automatiquement.    | modèle et l'ajoutera à<br>votre appareil.                                                                                                    | 5.2.1 BLUETOOTH                                                                                                    | X Bluetooth ≈                                                                                      | Cancelar                               | × Añadir dispositivo                                                      |
|                                                                                     |                                                                                                    | C'est l'option la plus<br>simple. Assurez-vous<br>que le Bluetooth est<br>activé et que<br>l'indicateur Wi-Fi<br>clignote<br><b>rapidement.</b> | Reset Device                                                                                       | Elija el Wi-Fi e ingrese la contraseña | 1 dependitue(s) aludides correctamente<br>Warny<br>Madidas correctamente. |

#### MANUEL

Cliquez sur le modèle Warmy qui apparaîtra à l'écran. Il existe 2 façons de le lier manuellement : Mode AP ou Bluetooth

| Primero, reinicie el disp          | ~ | Bluetooti |
|------------------------------------|---|-----------|
| Mantener pulsado el botón Wi-Fi ha |   | Modo AP   |

ne clignote pas rapidement, suivez les étapes indiquées à l'écran pour réinitialiser l'appareil.

REMAROUE : Si le vovant

#### 5.2.2 MODE AP

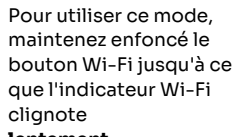

#### lentement.

REMARQUE : Si le voyant ne clignote pas lentement, suivez les étapes indiquées à l'écran pour réinitialiser l'appareil.

| Siguente                                                             | Sigulente                                                                                        | Finalizado                                             |                                                                                                    |          |
|----------------------------------------------------------------------|--------------------------------------------------------------------------------------------------|--------------------------------------------------------|----------------------------------------------------------------------------------------------------|----------|
| × Modo AP ⇔                                                          | ×                                                                                                | ×                                                      | < Ajustes Wi-Fi                                                                                                    | $\times$ |
| Reset Device                                                         | Selecciona una red WiFi de 2.4GHz                                                                | Conecta el Wi-Fi del móvil al                          | Wi-Fi                                                                                                    |          |
|                                                                      | Si tu red es de 5GHz, conéctate a la red de<br>2.4GHz para realizar la sincronización. Método de | punto de acceso del dispositivo                        | ✓ MOVISTAR_STA A 🗘 🗘 (1)                                                                                                    |          |
| <b>#0</b>                                                            | W.FL SOlv                                                                                        | mostrado a continuación:                               | MIS REDES                                                                                                    |          |
|                                                                      | ✓ Wi-Fi - 2.4Ghz = ♥ ①                                                                           | ✓ SmartLife-XXXX                                       | Movistar_7TA 🔒 😤 🚺                                                                                                    |          |
|                                                                      |                                                                                                  |                                                        | OTRAS REDES                                                                                                    |          |
| 0 2 3 4                                                              |                                                                                                  | • Mushus attain u allada diseasitiwas                  | SmartLife-4610 🗢 🕦                                                                                                    |          |
| Encienda el dispositivo.<br>Apáguelo después de 10 segundos y vuelva | × –                                                                                              | <ul> <li>vueiva atras y anada dispositivos.</li> </ul> | Otra                                                                                                    |          |
| a encenderlo.                                                        | ۵<br>•                                                                                           |                                                        | Preguntar para acceder Preguntar >                                                                                                    |          |
|                                                                      |                                                                                                  |                                                        | Se accederá automáticamente a las redes conocidas.<br>Si no hay ninguna red conocida disponible, se te<br>preguntará antes de acceder a una red nueva. |          |
|                                                                      |                                                                                                  |                                                        | Conexión a puntos de acceso Pregunta >                                                                                                    |          |
|                                                                      |                                                                                                  |                                                        | Permite a este dispositivo descubré autornáticamente<br>puntos de acceso personal cercanos cuando no hay<br>redes Wi-Fi disponibles.                   |          |
| Siguiente                                                            | Siguiente                                                                                        | Conectar                                               | *Une fois connecté au réseau<br>Smartlife, revenez à l'application                                                                                     |          |

Conectando dispositiv

Q

01:58

#### FRANÇAIS

### mellerware®

## Convecteur électrique **Warmy**

#### 6. PROGRAMME

#### **6.1 DESCRIPTION**

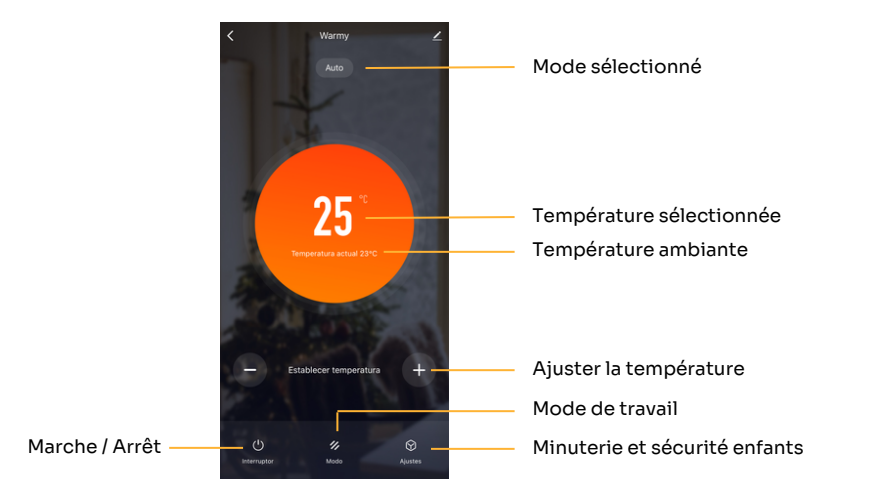

#### **6.2 SÉCURITÉ ENFANTS**

L'appareil dispose d'une sécurité enfants, de cette façon la grille du convecteur est complètement bloquée et aucun bouton ne peut être enfoncé.

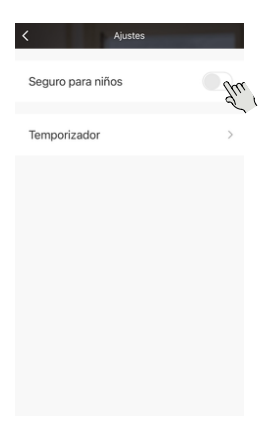

#### **6.3 MINUTERIE**

L'appareil dispose d'une minuterie marche/arrêt. Sélectionnez simplement l'heure à laquelle vous souhaitez allumer ou éteindre l'appareil.

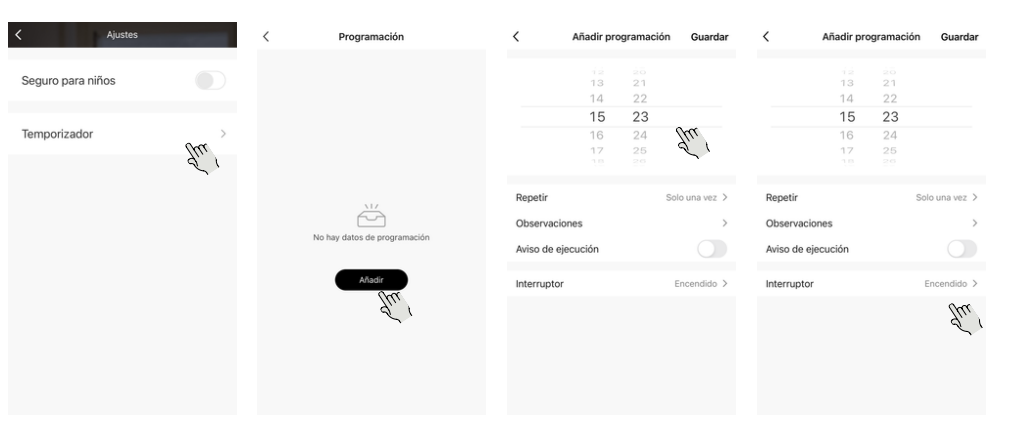

#### **6.4 MODES DE TRAVAIL**

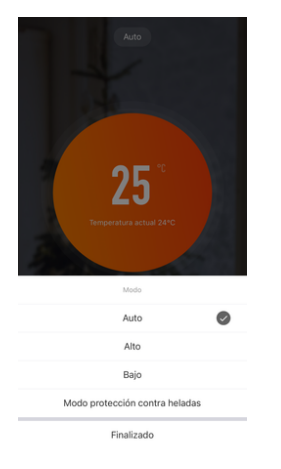

#### Auto:

L'appareil chauffera jusqu'à la température sélectionnée puis s'éteindra. Si la température descend en dessous de la température sélectionnée, il se rallumera. Ce mode est défini par défaut et sera toujours actif après la mise sous tension du convecteur.

Haut: Mode de puissance maximale 2000W.

#### Faible:

Mode de puissance minimale 1000W.

#### Mode antigel :

Si l'appareil est dans ce mode et que la température ambiante descend en dessous de 7°C, l'appareil s'allumera et l'indicateur du mode antigel apparaîtra. Lorsque la température ambiante atteint 7°C, l'appareil s'éteint.

#### PORTUGUÊS

### mellerware®

## Convetor elétrico **Warmy**

#### **1. BAIXE O APLICATIVO**

Pode descarregar a aplicação Mellerware na App Store ou no Google Play.

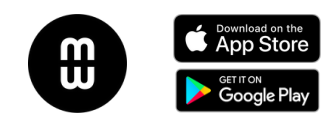

#### 2. CADASTRE-SE

Registe-se na App usando o seu e-mail.

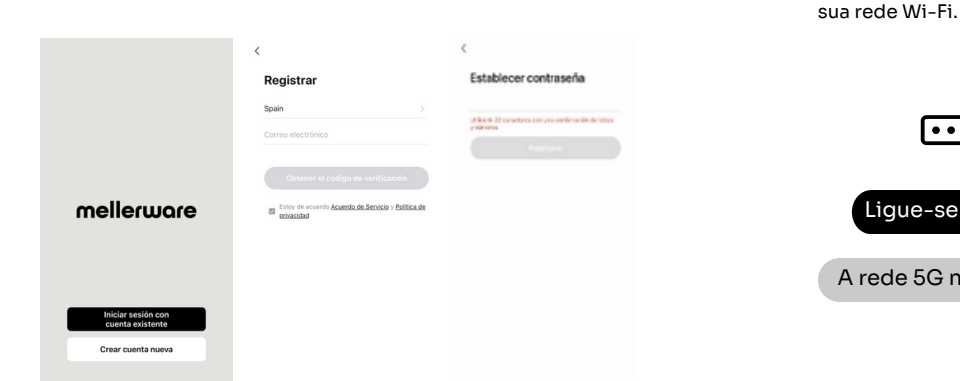

#### **3. LIGUE-SE À SUA REDE WIFI** Certifique-se de que está ligado à

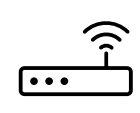

Ligue-se à rede 2G

A rede 5G não é suportada

#### **4. ANTES DE EMPARELHAR O DISPOSITIVO**

Siga estes passos para preparar o dispositivo para emparelhar com a aplicação:

1. Ligue o dispositivo e pressione o botão de alimentação. 2. Pressione o botão de ligar/desligar. O botão Wi-Fi piscará rapidamente.

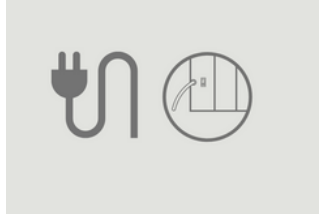

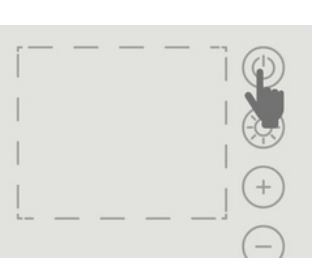

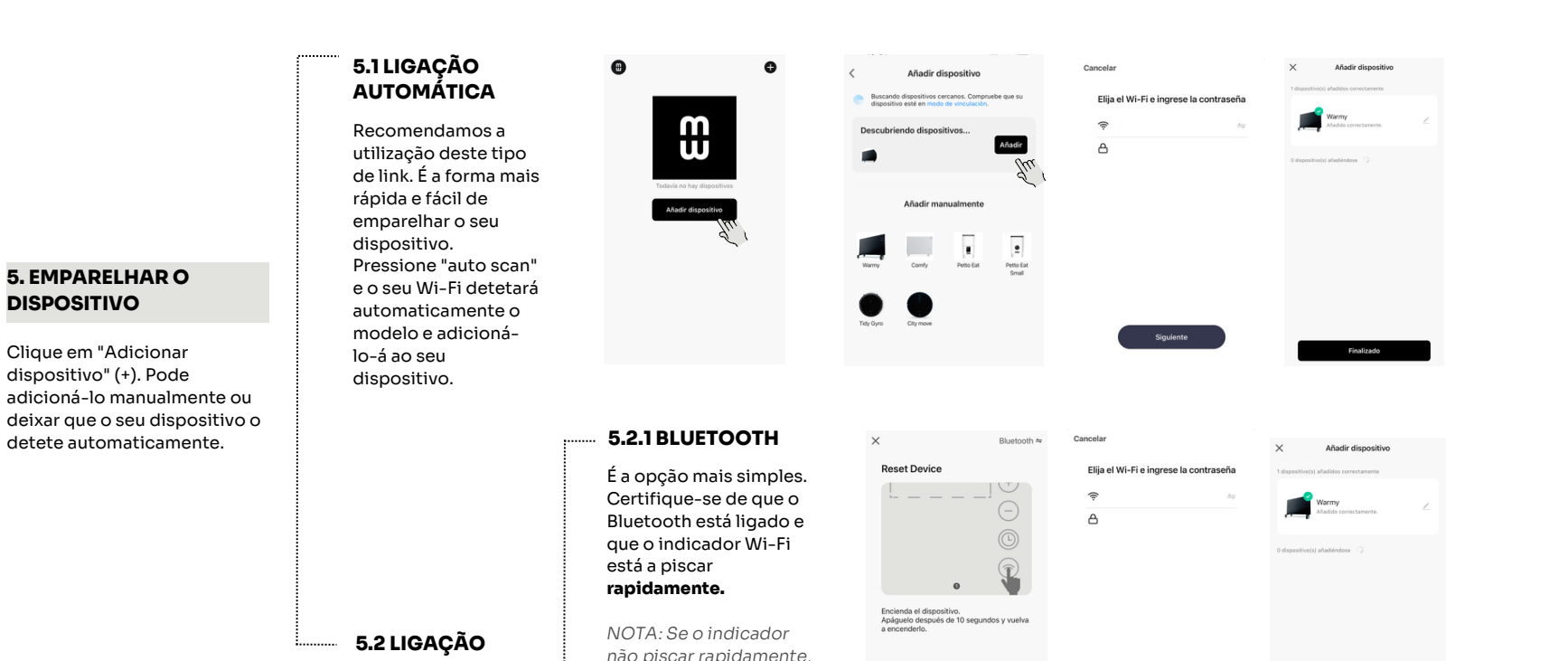

#### MANUAL

Clique no modelo Warmy que aparecerá no ecrã. Existem 2 formas de o emparelhar manualmente: **Modo AP ou Bluetooth** 

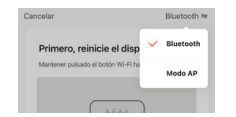

siga os passos indicados no ecrã para reiniciar o dispositivo.

#### 5.2.2 MODO AP

Para utilizar este modo, mantenha premido o botão Wi-Fi até que o indicador Wi-Fi pisque **lentamente.** 

NOTA: Se o indicador não piscar lentamente, siga os passos indicados no ecrã para reiniciar o dispositivo.

| Siguiente                | Siguiente                                                                                                    | Finalizado                        |                                                                                                    |                               |
|--------------------------|----------------------------------------------------------------------------------------------------|-----------------------------------|----------------------------------------------------------------------------------------------------|-------------------------------|
| X Mode AP 4 Reset Device | <ul> <li>Selection and WiFi de 2.4GHz</li> <li>But de uit de UiFi, conclutant à la red uit de uit de uit d</li></ul> | <section-header></section-header> | Austres WHFI       WHFI     ●       WHFI     ●       WHFI     ●       WHFI     ●       WHEISE     ●       Moviestare_STA     ●       Ortas     ●       Ortas     ●       Barceling approximations also modes consoling       Barceling approximations also modes consoling       Consoling approximations also modes consoling       Consoling approximations also modes consoling       Consoling approximations also modes consoling       Consoling approximations also modes consoling       America ends dispatched for charlos dispatched modes modes approximation and the dispatched modes approximation and the dispatched modes approximation and the dispatched modes approximation and the dispatched modes approximation and the dispatched modes approximation and the dispatched modes approximation and the dispatched modes approximation and the dispatched modes approximation and the dispatched modes approximation and the dispatched modes approximation and the dispatched modes approximation and the dispatched modes approximation approximation approxima | Con                           |
| Siguiente                | Siguiente                                                                                                    | Conectar                          | *Uma vez ligado à rede<br>SmartLife, volte à App.                                                                                                    | Escaneo d<br>dispositiv<br>5. |

tando disposit

Q

01:58

#### PORTUGUÊS

### mellerware®

### Convetor elétrico **Warmy**

#### 6. PROGRAMA

#### 6.1 DESCRIÇÃO

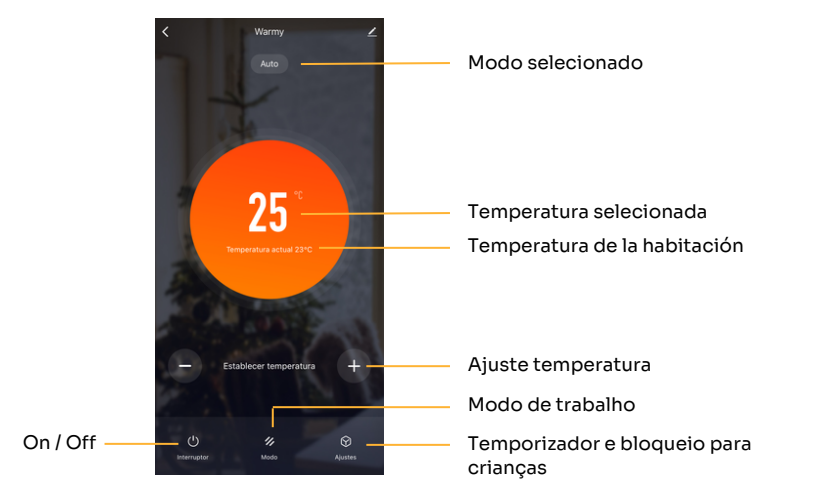

#### **6.2 BLOQUEIO PARA CRIANÇAS**

O dispositivo possui um fecho de segurança para crianças, desta forma o ecrã do convetor fica totalmente bloqueado e nenhum botão pode ser pressionado.

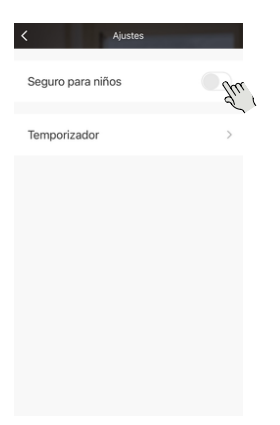

#### **6.3 TEMPORIZADOR**

O dispositivo possui um temporizador para ligar/desligar. Basta selecionar a hora a que pretende ligar ou desligar o dispositivo.

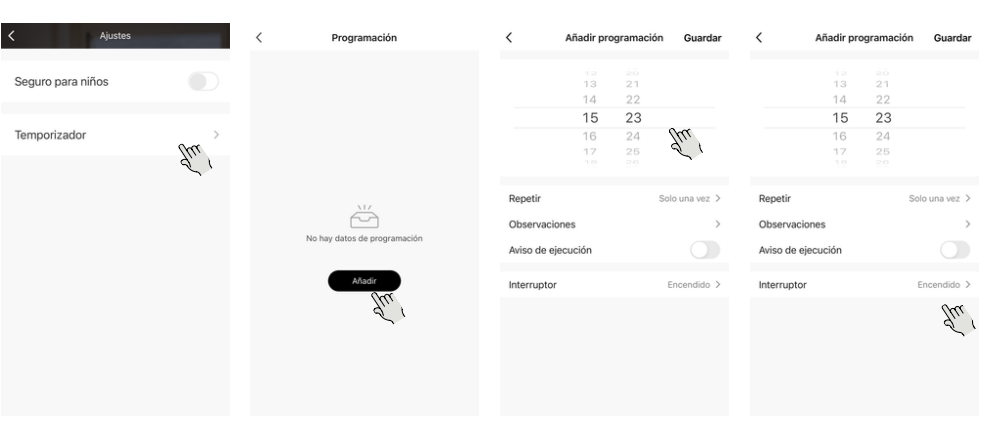

#### 6.4 MODOS DE TRABALHO

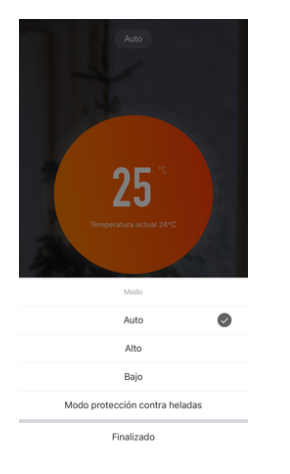

Auto: O aparelho aquecerá até à temperatura selecionada e depois desligará. Se a temperatura descer abaixo da temperatura selecionada, voltará a ligar. Este modo está configurado por defeito e estará sempre ativo após ligar o convetor.

Alto: Modo de potência máxima 2000W.

Baixo:

Modo de potência mínima 1000W.

#### Modo anticongelante:

Se o aparelho estiver neste modo e a temperatura ambiente descer abaixo dos 7°C, o aparelho ligar-se-á e aparecerá o indicador do modo anticongelante. Quando a temperatura ambiente atingir os 7°C, o aparelho será desligado.

#### ITALIANO

### Termoconvettore elettrico Warmy

#### **1. SCARICA L'APP**

Puoi scaricare l'app Mellerware dall'App Store o da Google Play.

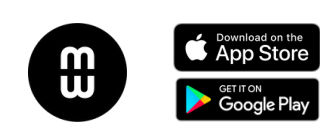

#### 2. REGISTRO

Registrati nell'App utilizzando la tua email.

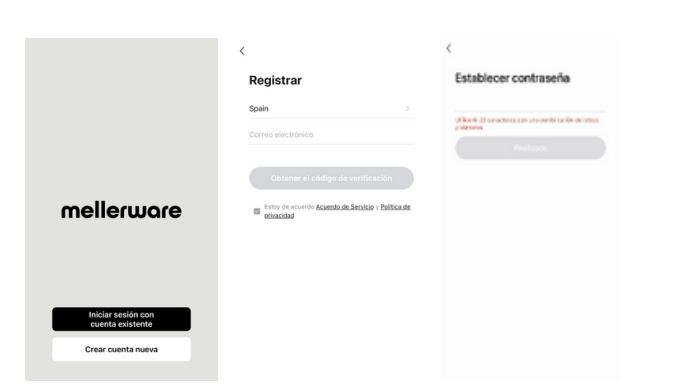

#### **3. CONNETTITI ALLA TUA RETE WIFI**

Assicurati di essere connesso alla tua rete Wi-Fi.

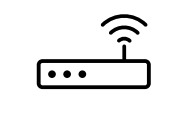

| Connettiti alla rete 2G |
|-------------------------|
|                         |

La rete 5G non è supportata

4. PRIMA DI ABBINARE IL DISPOSITIVO

Seguire questi passaggi per preparare il dispositivo all'accoppiamento con l'app:

1. Collegare il dispositivo e premere l'interruttore di accensione/ spegnimento.

2. Premere il pulsante di accensione/spegnimento. Il pulsante Wi-Fi lampeggerà rapidamente.

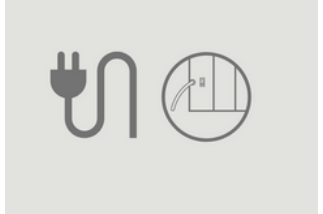

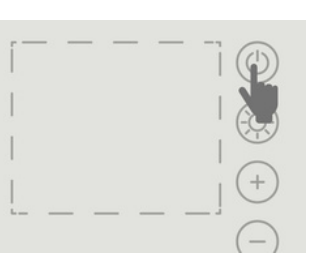

| <b>5. ASSOCIA IL DISPOSITIVO</b><br>Fare clic su "Aggiungi<br>dispositivo" (+). Puoi<br>aggiungerlo manualmente o<br>lasciare che il tuo dispositivo<br>lo rilevi automaticamente. | 5.1 COLLEGAMENTO<br>AUTOMATICO<br>Si consiglia di<br>utilizzare questo tipo<br>di collegamento. È il<br>modo più semplice e<br>veloce per associare il<br>tuo dispositivo.<br>Premi "scansione<br>automatica" e il tuo<br>Wi-Fi rileverà<br>automaticamente il | • •                                                                                                    | Afadir dispositive         Image: Comparison of the set of the set of the s | Cancelar<br>Elija el WI-Fi e ingrese la contraseña | Asside dependence       structures       structures       structures                        |
|----------------------------------------------------------------------------------------------------|----------------------------------------------------------------------------------------------------|----------------------------------------------------------------------------------------------------|----------------------------------------------------------------------------------------------------|----------------------------------------------------|---------------------------------------------------------------------------------------------|
|                                                                                                    | aggiungerà al tuo<br>dispositivo.                                                                                                    | 5.2.1 BLUETOOTH                                                                                                    | × Bluetooth *                                                                                                    | Cancelar                                           | × Añadir dispositivo                                                                        |
|                                                                                                    |                                                                                                    | È l'opzione più<br>semplice. Assicurati di<br>avere il Bluetooth attivo<br>e che l'indicatore Wi-Fi<br>lampeggi<br><b>rapidamente.</b> | Reset Device                                                                                                    | Elija el Wi-Fi e ingrese la contraseña             | 1 dispertingi pladida construenze<br>Warny<br>Madala construenze<br>0 dispertingi pladidate |
|                                                                                                    | 5 2 COLLEGAMENTO                                                                                                    | NOTA: se l'indicatore                                                                                                    | Encienda el dispositivo.<br>Apáguelo después de 10 segundos y vuelva<br>a encenderlo.                                                                                                    |                                                    |                                                                                             |

### mellerware®

#### MANUAL

5.2 COLLEGAMENTO

Clicca sul modello Warmy che apparirà sullo schermo. Esistono 2 modi per accoppiarlo manualmente: Modo AP o Bluetooth

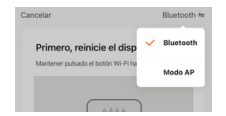

rapidamente, seguire i passaggi indicati sullo schermo per ripristinare il dispositivo.

#### 5.2.2 MODO AP

non lampeggia

Per utilizzare questa modalità, tenere premuto il pulsante Wi-Fi finché l'indicatore Wi-Fi non lampeggia lentamente.

NOTA: se l'indicatore non lampeggia lentamente, seguire i passaggi indicati sullo schermo per ripristinare il dispositivo.

| Siguiente    | Siguiente                                                                                                    | Finalizado                                                                                                    |                                                                                                    |      |
|--------------|----------------------------------------------------------------------------------------------------|----------------------------------------------------------------------------------------------------|----------------------------------------------------------------------------------------------------|------|
| × Modo AP ⇔  | ×                                                                                                    | ×                                                                                                    | < Ajustes Wi-Fi                                                                                                    | ×    |
| Reset Device | Selection una red WiFi de 2.4GHz<br>Bur de sa de SDR, conductara à la red<br>conductara à la conductara de la red<br>conductara de la conductara de la red<br>() WIFI 2.4GHz () () () () () () () () () () () () () | Conecta el Wi-Fi del móvil al<br>Londo de acceso del dispositivo<br>en entenen en tentenen entenen<br>longo de acertenen entenen<br>longo de longo de longo de longo<br>entenen entenen entenen<br>entenen entenen entenen<br>entenen entenen entenen<br>entenen entenen entenen<br>entenen entenen entenen<br>entenen entenen entenen<br>entenen entenen entenen<br>entenen entenen entenen<br>entenen entenen entenen entenen<br>entenen entenen entenen entenen<br>entenen entenen entenen entenen<br>entenen entenen entenen entenen<br>entenen entenen entenen entenen<br>entenen entenen entenen entenen<br>entenen entenen entenen entenen entenen<br>entenen entenen entenen entenen entenen<br>entenen entenen entenen entenen entenen<br>entenen entenen entenen entenen entenen entenen entenen<br>entenen entenen entenen entenen entenen entenen entenen<br>entenen entenen entenen entenen entenen entenen entenen entenen entenen entenen entenen entenen entenen entenen<br>entenen entenen enten | W-FI<br>MOVISTAR_STA • • • • •<br>US REDS<br>MOVISTAR_TTA • • • • •<br>MOVISTAR_TTA • • • • •<br>MOVISTAR_TTA • • • • •<br>MOVISTAR_TTA • • • • •<br>MOVISTAR_TTA • • • • •<br>MOVISTAR_TTA • • • • • •<br>MOVISTAR_TTA • • • • • •<br>MOVISTAR_TTA • • • • • •<br>MOVISTAR_TTA • • • • • •<br>MOVISTAR_TTA • • • • • • •<br>MOVISTAR_TTA • • • • • • • •<br>MOVISTAR_TTA • • • • • • • • • • • • • • • • • • |      |
| Siguiente    | Siguiente                                                                                                    | Conectar                                                                                                    | *Una volta connesso a<br>rete SmartLife, torna                                                                                                    | illa |

tando disposi

Q

01:58

all'App.

#### ITALIANO

### mellerware®

### Termoconvettore elettrico **Warmy**

#### 6. PROGRAMMA

#### **6.1 DESCRIZIONE**

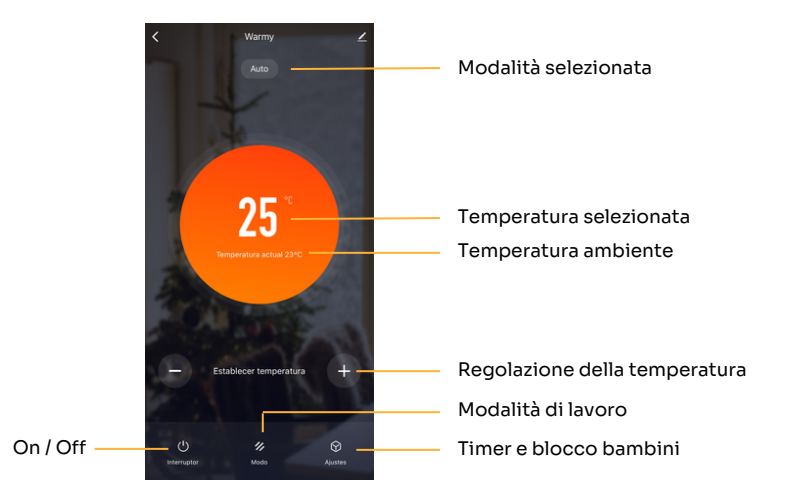

#### **6.2 SICUREZZA BAMBINI**

L'apparecchio è dotato di un blocco di sicurezza per bambini, in questo modo lo schermo del convettore è completamente bloccato e non è possibile premere alcun pulsante.

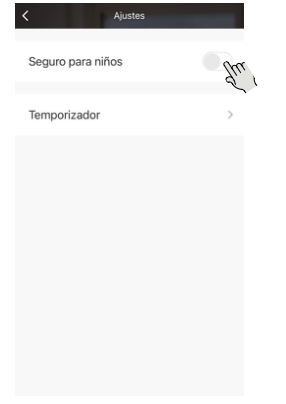

#### 6.3 TIMER

Il dispositivo è dotato di un timer di accensione/spegnimento. Seleziona semplicemente l'ora in cui desideri accendere o spegnere il dispositivo.

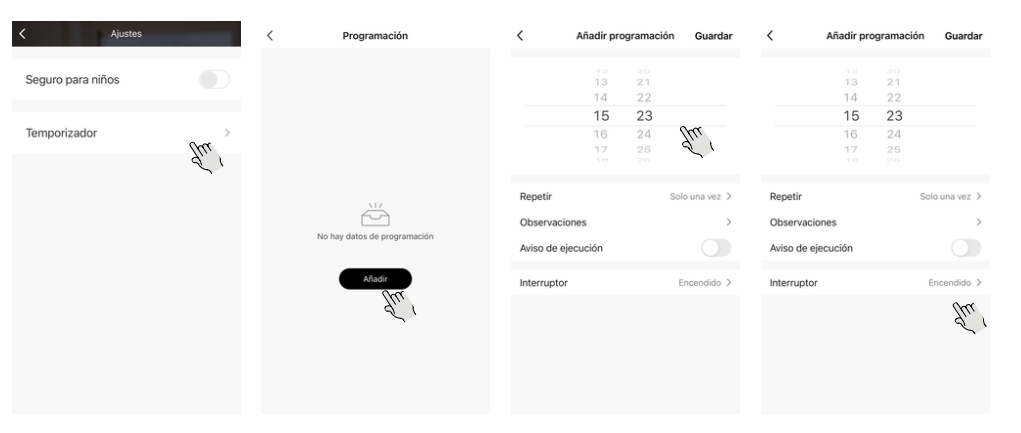

#### 6.4 MODALITÀ DI LAVORO

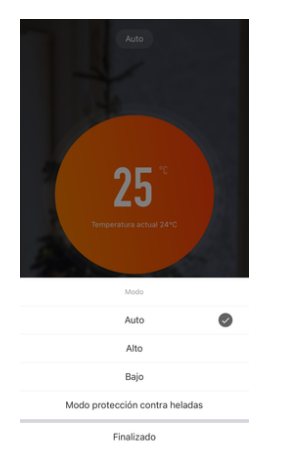

Auto: L'apparecchio si riscalderà fino alla temperatura selezionata e poi si spegnerà. Se la temperatura scende al di sotto della temperatura selezionata, si riaccenderà. Questa modalità è impostata di default e sarà sempre attiva dopo l'accensione del termoconvettore.

#### Alto:

Modalità di potenza massima 2000 W.

**Basso:** Modalità di potenza minima 1000 W.

#### Modalità antigelo:

Se l'apparecchio è in questa modalità e la temperatura ambiente scende sotto i 7°C, l'apparecchio si accenderà e apparirà l'indicatore della modalità antigelo. Quando la temperatura della stanza raggiunge i 7°C, il dispositivo si spegne.